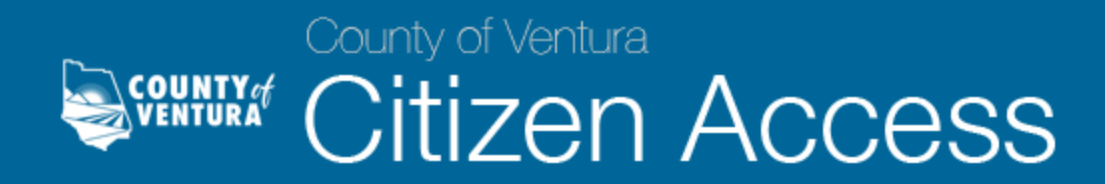

## Permit Record Lookup

- 1. Open your web browser and navigate to: <u>http://vcca.ventura.org</u>, which is an informational web page that contains resources to assist you in navigating the system.
- 2. From the VC Citizen Access informational web page, click on the Go To Citizen Access Now link in the navigation bar at the top of the page to access the system. If you have difficulty viewing the system, please make sure you are using an internet browser that is compatible to the system. A list of compatible internet browsers is available on the information web page.

| County of Ventu                                                                                                    | n Access                 |  |
|----------------------------------------------------------------------------------------------------|--------------------------|--|
| HOME TECHNICAL SUPPORT                                                                                               | GO TO CITIZEN ACCESS NOW |  |
| Solutions for<br>Land Use Permitting<br>and Much More<br>Citizen Access is<br>to assist you with<br>permitting proce | here<br>h the<br>ess     |  |

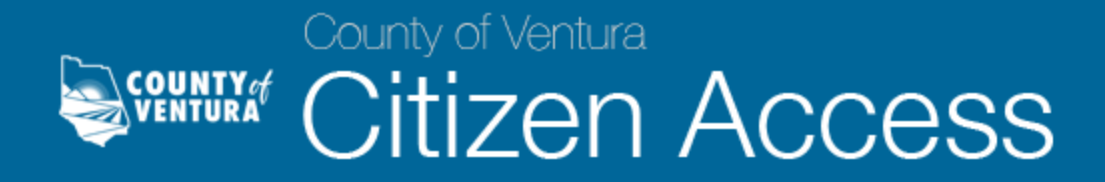

3. Users must have a registered account to search and review permit information. Login to VC Citizen Access by typing in your user name and password.

|                                                                          |                                                                                              |                                                                                                    | Anno                                                       | uncements                                                                            | Accessibility S                                                               | Support Regis                               | Register for an Account                          |     |  |
|--------------------------------------------------------------------------|----------------------------------------------------------------------------------------------|----------------------------------------------------------------------------------------------------|------------------------------------------------------------|--------------------------------------------------------------------------------------|-------------------------------------------------------------------------------|---------------------------------------------|--------------------------------------------------|-----|--|
| lome                                                                     | Building                                                                                     | Code Compliance                                                                                                    | Fire                                                       | Planning                                                                             | Public Works                                                                  | Env Health                                  | more 🔻                                           |     |  |
| Advanc                                                                   | ced Search                                                                                   |                                                                                                    |                                                            |                                                                                      |                                                                               |                                             |                                                  |     |  |
| Welcon<br>This on<br>permit i<br>Anyone<br>permit.<br>permits<br>permit. | ne to Ventura<br>-line automa<br>information<br>can researc<br>And individ<br>c, receive not | a County Citizen Acces<br>ated permitting system<br>via the internet - 24 ho<br>h permits in general or<br>uals, contractors and b<br>tices regarding their pro | s<br>provide<br>ours a da<br>check<br>ousiness<br>oject, o | es real-time, o<br>ay, seven day<br>the status of<br>es can also a<br>r even print a | direct access to<br>s a week.<br>a specific<br>pply and pay for<br>n approved | Login<br>User Name<br>name@exa<br>Password: | e or E-mail: (?)<br>mple.com                     |     |  |
| <b>Registra</b><br>Applyin<br>login. F<br>have an                        | ation and Lo<br>g or paying<br>Please click t<br>account cli                                 | <b>gin</b><br>for a permit and other<br>he "Register for an Acc<br>ck the "Login" link abov                                                                     | functior<br>:ount" li<br>ve.                               | ns require reg<br>nk above, or                                                       | istration and<br>if you already                                               | Rememb                                      | Logi<br>ber me on this computer<br>n my password | n » |  |
| Conor                                                                    | al Informa                                                                                   |                                                                                                    |                                                            |                                                                                      |                                                                               | New Users: H                                | Register for an Account                          |     |  |

If you do not have a registered account, click the Register for an Account hyperlink in the upper right-hand corner of the Home page. For assistance with the registration process, refer to the User Account Registration Process FAQ page.

Or, if you have forgotten your password, click on the "I've forgotten my password" hyperlink underneath the Login information, and fill-out the appropriate fields (i.e. email address and the answer to your security question) to receive a new password.

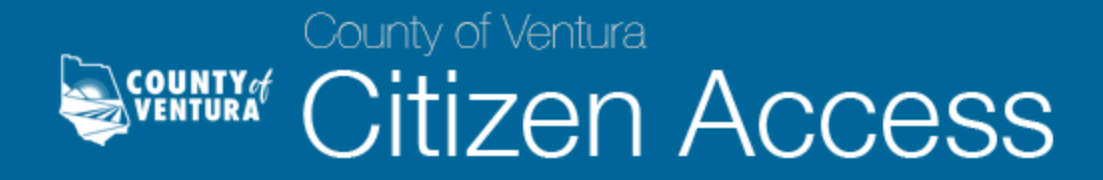

4. Once you have logged into VC Citizen Access, click the Check/Research Permits hyperlink under any of the County departments (Building, Code Compliance, Fire, Planning, and Public Works) on the Home page.

| Building & Safety<br>Counter Hours - 7:30AM - 5 PM<br>No financial transactions after 4:30 PM |               |            |              |            |        |     |
|-----------------------------------------------------------------------------------------------|---------------|------------|--------------|------------|--------|-----|
| Home Building Code C                                                                          | ompliance Fir | e Planning | Public Works | Env Health | more 🔻 | - 1 |
| Check/Research Permits                                                                        |               |            |              |            |        |     |
|                                                                                               |               |            |              |            |        |     |

5. In the General Search page, you can begin your search by using any of the search filters, as shown below. If you know the permit number, you can enter it in the Record Number field and click the Search button at the lower left-hand side of the page. Clicking the Search button without any criteria will display all permits for that department.

| Record Number:                | Record Type:<br>Select     | Search my records only   |
|-------------------------------|----------------------------|--------------------------|
| Start Date: ⑦ I               | ind Date: ()<br>09/13/2017 |                          |
| Street No.: Dir<br>From - ToS | ection: ⑦ Street Name: ⑦   | Street Type:<br>Select 💌 |
| Unit Type: 7 Uni<br>Select VO | t () Parcel No.:           |                          |
| City:                         | State: Zip:                |                          |

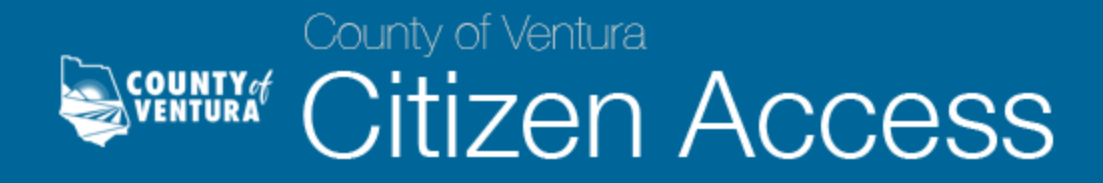

6. The search results will appear at the bottom of the screen. Locate the appropriate permit number from the search results and click the permit number hyperlink under the Record Number column.

| k a | any of the re | sults below to vie | w more                                   | detail             | S.     |    |                                                                                         |        |   |   |       |          |     |       |        |          |        |
|-----|---------------|--------------------|------------------------------------------|--------------------|--------|----|-----------------------------------------------------------------------------------------|--------|---|---|-------|----------|-----|-------|--------|----------|--------|
| owi | ng 1-10 of 10 | 0+     Add to cart |                                          |                    |        |    |                                                                                         |        |   |   |       |          |     |       |        |          |        |
|     | Date          | Record Number      | Record                                   | Туре               |        |    | Descr                                                                                   | iption | 1 |   | Proje | ect Na   | ame | Statu | ıs     | Action   |        |
|     | 08/24/2017    | EST-C17-000372     | Resider<br>Alterati                      | itial<br>on - Co   | ombo   |    |                                                                                         |        |   |   |       |          |     | Estin | nate   | Pay Fees | Due    |
|     | 08/23/2017    | EST-P17-000060     | Plumbii<br>Comme<br>Alterati             | ng<br>ercial<br>on |        |    |                                                                                         |        |   |   |       |          |     | Estin | nate   |          |        |
|     | 07/26/2017    | EST-C17-000371     | Multi-Fa                                 | amilty !<br>o      | 5 Plus |    |                                                                                         |        |   |   |       |          |     | Estin | nate   |          |        |
|     | 06/13/2017    | EST-C17-000370     | Comme<br>Combo                           | ercial -           |        |    |                                                                                         |        |   |   |       |          |     | Estin | nate   |          |        |
|     | 06/13/2017    | EST-C17-000369     | New Single Family<br>Residential - Combo |                    |        | þ  | TEST: 10000 SF<br>NSFD WITH 2000 SF<br>ATTACHED GARAGE,<br>3 FIREPLACES, 4<br>SKYLIGHTS |        |   |   |       | Estimate |     |       |        |          |        |
|     | 06/13/2017    | EST-C17-000368     | Comme<br>Combo                           | ercial -           |        |    |                                                                                         |        |   |   |       |          |     | Estin | nate   |          |        |
|     | 06/02/2017    | EST-B17-000211     | Demoli                                   | tion               |        |    |                                                                                         |        |   |   |       |          |     | Estin | nate   |          |        |
|     | 06/01/2017    | EST-B17-000210     | Change<br>Occupa                         | of                 |        |    |                                                                                         |        |   |   |       |          |     | Estin | nate   |          |        |
|     | 05/03/2017    | C17-000367         | Resider<br>- Comb                        | itial Ad           | dition |    |                                                                                         |        |   |   |       |          |     | Revie | ewed   |          |        |
|     | 05/03/2017    | P17-000059         | Plumbi<br>Alterati                       | ng Resi<br>on      | dentia | al |                                                                                         |        |   |   |       |          |     | Close | ed     |          |        |
|     |               |                    | < Prev                                   | 1                  | 2      | 3  | 4                                                                                       | 5      | 6 | 7 | 8     | 9        | 10  |       | Next > |          |        |
| 1   |               |                    |                                          | _                  |        |    |                                                                                         |        |   |   |       |          |     |       |        |          | \<br>\ |

General information such as location, parcel information, and other permit related information will be displayed. Click on the arrows next to each field to see details pertaining to that specific field.

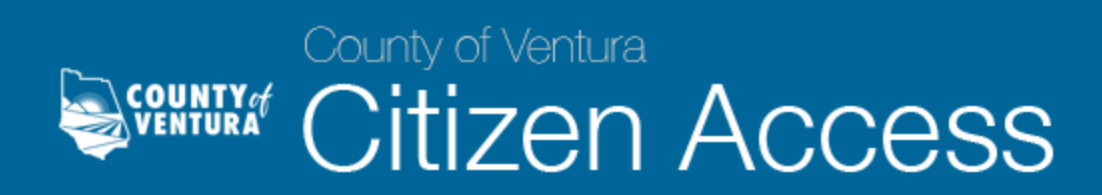

| Home Building                                       | Code Complian                            | nce Fire | Planning   | Public Works | Env Health | more 🔻 |             |
|-----------------------------------------------------|------------------------------------------|----------|------------|--------------|------------|--------|-------------|
| Check/Research F                                    | ermits                                   |          |            |              |            |        |             |
| Record EST-C1<br>Residential Alte<br>Record Status: | 7-000372:<br>Pration - Combo<br>Estimate |          |            |              |            |        | Add to cart |
| Record Info                                         | Paymer                                   | nts 🔻    | Custom Com | nponent      |            |        |             |
| S55 MAHONEY A<br>UNDEFINEDRUM<br>OAK VIEW CA 93     | V<br>V<br>lefined<br>022                 |          |            |              |            |        |             |
| Record Detail                                       | ;                                        |          |            |              |            |        |             |
| Applicant:<br>John Smith                            |                                          |          |            |              |            |        |             |
| 123 Main Street<br>Ventura, CA, 930                 | 09                                       |          |            |              |            |        |             |

If you have any questions on any of the content displayed in VC Citizen Access or cannot locate the record information that you are searching for, please contact the appropriate department for more information.

For any technical issues, you may contact us at <u>Citizen.Access@ventura.org</u>.